## 01. Process for OT Approval for Head Office

- 01. Ms. Chamari Mayadunne sends completed attendance data to individual users.
- 02. User changes the overtime applied if necessary
- 03. User submits the overtime to the respective approving officer
- 04. Approving officer approves / rejects with or without changes
- 05. Approved data is taken for payroll

## 02. Steps to Follow for Submitting OT Approval (For End Users)

## Step 01 : Log into the HRIS

| Welcome                                          | HRM Enterpris                  | se                                                                                                    |
|--------------------------------------------------|--------------------------------|----------------------------------------------------------------------------------------------------|
| USER NAME<br>PASSWORD                            | Forgot Password<br>LOGIN RESET | h Senid Biz<br>It's all about People                                                                                                    |
| COMPATIBLE BROWSER : 😻 💿<br>BEST VIEW : 1366*768 | 0                              | COPYRIGHT © 2004 - 2014, HSENID BUSINESS SOLUTIONS. ALL RIGHTS RESERVED.<br>Senid WWW.H SENIDBIZ.COM<br>HRM enterprise WWW.HRMENTERPRISE.COM |

Step 02 : See whether any approvals has been displayed named "Attendance" in the "My Workflow Items" widget

| My Workflow Items                                     |                           |                  |                        |
|-------------------------------------------------------|---------------------------|------------------|------------------------|
| ending approvals grouped by module are c<br>approvals | lisplayed below. Click on | the icon to view | details of the pending |
| Module Name                                           | Approvals                 | Delegations      | Impersonations         |
|                                                       |                           |                  |                        |
| Attendance                                            | 1                         | 0                | 0 2                    |
| Attendance                                            | 1                         | 0                | 0                      |

- If it is not displayed, remind to Ms. Chamari Mayadunne to send the complete attendance data
- If it is displayed, click on the "Edit" button.

# Step 03 : In the "For Your Approval" window, select "Time Sheet"

|                                                                          | 01 10      |              |              |                     |                    |  |  |  |  |  |  |
|--------------------------------------------------------------------------|------------|--------------|--------------|---------------------|--------------------|--|--|--|--|--|--|
| Module Pending Application(s) Pending Delegations Pending Impersonations |            |              |              |                     |                    |  |  |  |  |  |  |
| 3                                                                        | Atten      | dance        | 1            | 0                   | 0                  |  |  |  |  |  |  |
|                                                                          |            | Request Type |              | Request Date        | Requested User     |  |  |  |  |  |  |
|                                                                          |            | •            |              |                     |                    |  |  |  |  |  |  |
| I 107956-ABEYRATHNE LI A P                                               |            |              |              |                     |                    |  |  |  |  |  |  |
|                                                                          | 2          | TIMESHEET AP | PROVAL( OT ) | 08/07/2016 15:56:16 | ABEYRATHNE L I A P |  |  |  |  |  |  |
|                                                                          | 1          |              |              |                     |                    |  |  |  |  |  |  |
|                                                                          | Page Total |              |              |                     |                    |  |  |  |  |  |  |

Copyright © 2004 - 2014, hSenid Business Solutions. All Rights Reserved. www.hSenidbiz.com www.hrmenterprise.com

## Step 04 : Change the overtime amounts if necessary

| C | A                                                    | tte | ndance A       | pproval         |            |            |            |             |              |               |              |               |               | HELP 🥳 |
|---|------------------------------------------------------|-----|----------------|-----------------|------------|------------|------------|-------------|--------------|---------------|--------------|---------------|---------------|--------|
| A | Application approval for : OverTime only<br>Y Filter |     |                |                 |            |            |            |             |              |               |              |               |               |        |
|   |                                                      |     | Roster<br>Date | Shift           | In Date    | In<br>Time | Out Date   | Out<br>Time | Post(<br>Cal | ОТ_1.5<br>Арр | Post(<br>Cal | DT_2.0<br>App | Work<br>Hours |        |
| [ | 3                                                    | Van | ne : 10795     | 6 - ABEYRATHNI  | ELIAP      |            |            |             |              |               |              |               |               |        |
|   |                                                      |     | 01/06/2016     | <u>8.30-1</u>   | 01/06/2016 | 8.23       | 01/06/2016 | 19.05       | 02.00        | 02.00         | 00.00        | 00.00         | 10.42         |        |
|   |                                                      |     | 06/06/2016     | <u>8.30-1</u>   | 06/06/2016 | 8.31       | 06/06/2016 | 19.03       | 02.00        | 02.00         | 00.00        | 00.00         | 10.32         |        |
|   |                                                      |     | 07/06/2016     | <u>8.30-1</u>   | 07/06/2016 | 8.28       | 07/06/2016 | 18.32       | 01.30        | 01.30         | 00.00        | 00.00         | 10.04         |        |
|   |                                                      |     | 08/06/2016     | <u>8.30-1</u>   | 08/06/2016 | 8.34       | 08/06/2016 | 19.10       | 02.00        | 02.00         | 00.00        | 00.00         | 10.36         |        |
|   |                                                      |     | 09/06/2016     | <u>8.30-1</u>   | 09/06/2016 | 8.27       | 09/06/2016 | 19.20       | 02.00        | 02.00         | 00.00        | 00.00         | 10.53         |        |
|   |                                                      |     | 11/06/2016     | 8.30 SATURDAY-1 | 11/06/2016 | 8.00       | 11/06/2016 | 17.11       | 09.00        | 09.00         | 00.00        | 00.00         | 09.11         |        |
|   |                                                      |     | 13/06/2016     | <u>8.30-1</u>   | 13/06/2016 | 8.19       | 13/06/2016 | 18.58       | 01.58        | 01.58         | 00.00        | 00.00         | 10.39         |        |
|   |                                                      |     | 14/06/2016     | <u>8.30-1</u>   | 14/06/2016 | 8.21       | 14/06/2016 | 19.13       | 02.13        | 02.13         | 00.00        | 00.00         | 10.52         |        |
|   |                                                      |     | 15/06/2016     | <u>8.30-1</u>   | 15/06/2016 | 8.25       | 15/06/2016 | 19.19       | 02.19        | 02.19         | 00.00        | 00.00         | 10.54         |        |
|   |                                                      |     | 16/06/2016     | <u>8.30-1</u>   | 16/06/2016 | 8.35       | 16/06/2016 | 18.32       | 01.32        | 01.32         | 00.00        | 00.00         | 09.57         |        |

### Step 05 : Add a comment if needed

|  | 07/06/2016 | <u>8.30-1</u>   | 07/06/2016 | 8.28 | 07/06/2016 | 18.32      | 01.30 01.30           | 00.00 00.00 | 10.04 |  |
|--|------------|-----------------|------------|------|------------|------------|-----------------------|-------------|-------|--|
|  | 08/06/2016 | <u>8.30-1</u>   | 08/06/2016 | 8.34 | 08/06/2016 | 0<br>19.10 | omment<br>02.00 02.00 |             |       |  |
|  | 09/06/2016 | <u>8.30-1</u>   | 09/06/2016 | 8.27 | 09/06/2016 | 19.20      | 2.00 02.00            | 00.00 00.00 | 10.53 |  |
|  | 11/06/2016 | 8.30 SATURDAY-1 | 11/06/2016 | 8.00 | 11/06/2016 | 17         |                       |             |       |  |
|  | 13/06/2016 | <u>8.30-1</u>   | 13/06/2016 | 8.19 | 13/06/2016 | 18.58      | 01.58 01.58           |             | 10.39 |  |
|  | 14/06/2016 | <u>8.30-1</u>   | 14/06/2016 | 8.21 | 14/06/2016 | 19.13      | 02.13 02.13           | 00.00 00.00 | 10.52 |  |
|  | 15/06/2016 | <u>8.30-1</u>   | 15/06/2016 | 8.25 | 15/06/2016 | 19. 19     | 02.19 02.19           | 00.00 00.00 | 10,54 |  |
|  | 16/06/2016 | <u>8.30-1</u>   | 16/06/2016 | 8.35 | 16/06/2016 | 18.32      | 01.32 01.32           | 00.00 00.00 | 09.57 |  |
|  | 18/06/2016 | 8.30 SATURDAY-1 | 18/06/2016 | 8.00 | 18/06/2016 | 17.10      | 09.00 09.00           | 00.00 00.00 | 09.10 |  |

Step 06 : Tick the dates for which you need to apply for overtime

#### **Attendance Approval**

Application approval for : OverTime only

🝸 Filter Roster Date Out PostOT\_1.5 PostOT\_2.0 Work **V** Shift In Date Out Date Time Time Cal App Cal App Hours Name : 107956 - ABEYRATHNE L I A P ✓ 01/06/2016 8.30-1 01/06/2016 8.23 01/06/2016 19.05 02.00 02.00 00.00 00.00 10.42 Z 06/06/2016 8.30-1 06/06/2016 19.03 02.00 02.00 00.00 00.00 Z 06/06/2016 8.31 10.32 Z ☑ 07/06/2016 8.30-1 07/06/2016 18.32 01.30 01.30 00.00 00.00 07/06/2016 8.28 10.04 Z ✓ 08/06/2016 8.30-1 08/06/2016 8.34 08/06/2016 19.10 02.00 02.00 00.00 00.00 10.36 ✓ 09/06/2016 8.30-1 09/06/2016 8.27 09/06/2016 19.20 02.00 02.00 00.00 00.00 10.53 Z ▼ 11/06/2016 8.30 SATURDAY-1 11/06/2016 8.00 11/06/2016 17.11 09.00 09.00 00.00 00.00 09.11 2 1 13/06/2016 18.58 01.58 01.58 00.00 00.00 10.39 2 13/06/2016 8.30-1 13/06/2016 8.19 Z ✓ 14/06/2016 8.30-1 14/06/2016 8.21 14/06/2016 19.13 02.13 02.13 00.00 00.00 10.52 1 15/06/2016 8.30-1 15/06/2016 8.25 15/06/2016 19.19 02.19 02.19 00.00 00.00 10.54 R V 16/06/2016 8.30-1 Z 16/06/2016 8.35 16/06/2016 18.32 01.32 01.32 00.00 00.00 09.57

HELP 🧕

| V        |            |                 |            |      |            |       | 02.120 | 02.10 | 00.00       | 10.02 |  |
|----------|------------|-----------------|------------|------|------------|-------|--------|-------|-------------|-------|--|
|          | 15/06/2016 | <u>8.30-1</u>   | 15/06/2016 | 8.25 | 15/06/2016 | 19.19 | 02.19  | 02.19 | 00.00 00.00 | 10.54 |  |
| V        | 16/06/2016 | <u>8.30-1</u>   | 16/06/2016 | 8.35 | 16/06/2016 | 18.32 | 01.32  | 01.32 | 00.00 00.00 | 09.57 |  |
| V        | 18/06/2016 | 8.30 SATURDAY-1 | 18/06/2016 | 8.00 | 18/06/2016 | 17.10 | 09.00  | 09.00 | 00.00 00.00 | 09.10 |  |
| V        | 20/06/2016 | <u>8.30-1</u>   | 20/06/2016 | 8.16 | 20/06/2016 | 19.27 | 02.27  | 02.27 | 00.00 00.00 | 11.11 |  |
| V        | 21/06/2016 | <u>8.30-1</u>   | 21/06/2016 | 8.27 | 21/06/2016 | 19.08 | 02.08  | 02.08 | 00.00 00.00 | 10.41 |  |
| V        | 22/06/2016 | <u>8.30-1</u>   | 22/06/2016 | 8.27 | 22/06/2016 | 19.10 | 02.10  | 02.10 | 00.00 00.00 | 10.43 |  |
| V        | 25/06/2016 | 8.30 SATURDAY-1 | 25/06/2016 | 9.01 | 25/06/2016 | 16.27 | 07.30  | 07.30 | 00.00 00.00 | 07.26 |  |
| <b>V</b> | 27/06/2016 | <u>8.30-1</u>   | 27/06/2016 | 8.20 | 27/06/2016 | 18.56 | 01.56  | 01.56 | 00.00 00.00 | 10.36 |  |
| V        | 28/06/2016 | <u>8.30-1</u>   | 28/06/2016 | 8.30 | 28/06/2016 | 18.31 | 01.31  | 01.31 | 00.00 00.00 | 10.01 |  |
| <b>V</b> | 29/06/2016 | <u>8.30-1</u>   | 29/06/2016 | 8.21 | 29/06/2016 | 19.05 | 02.05  | 02.05 | 00.00 00.00 | 10.44 |  |

Step 07 : Submit the overtime for the approving officer

Approve Reject